## UPUTSTVO ZA MOODLE PLATFORMU RCUB-a

#### 1. POČETNI EKRAN – http://elearning.rcub.bg.ac.rs/moodle/

Klikom na "Registruj se" otvoriće se obrazac za korisnički nalog. U donjem desnom uglu ekrana nalazi se detaljno uputstvo.

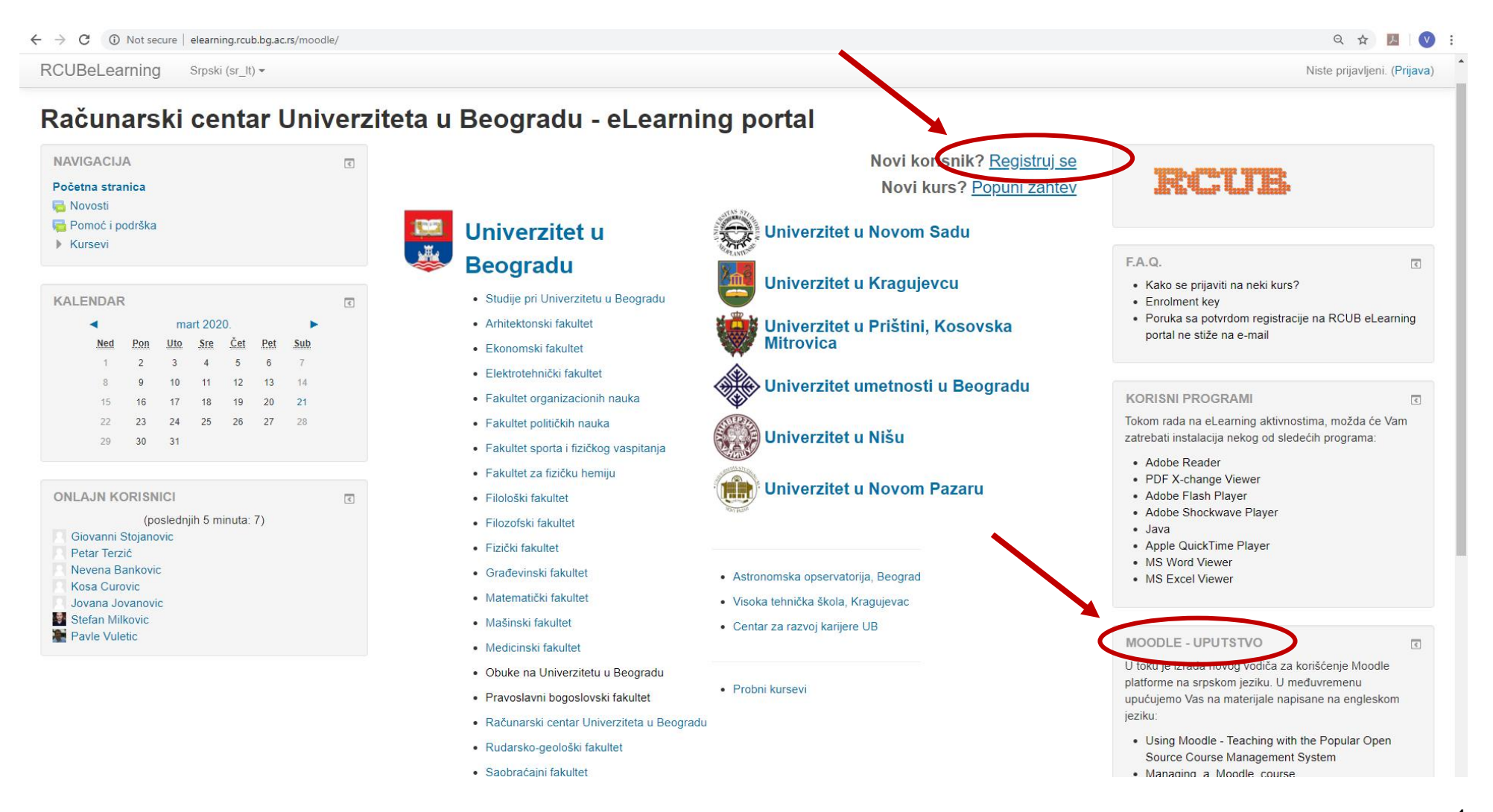

# 2. OTVARANJE KORISNIČKOG NALOGA – <u>https://elearning.amres.ac.rs/moodle/login/signup.php</u>

Obavezna je e-adresa na akademskom domenu (fasper.bg.ac.rs). Ukoliko nemate službenu e-adresu ili ste zaboravili lozinku obratite se Borisu Petroviću (webmaster.fasper.bg.ac.rs).

Nakon registracije, na navedenu e-adresu stići će poruka sa linkom za potvrdu otvorenog naloga.

| C elearning.rcub.bg.ac.rs/moodle/login/           | signup.php                                               | <b>0-</b> Q ☆                | ん | V |
|---------------------------------------------------|----------------------------------------------------------|------------------------------|---|---|
| RCUBeLearning Srpski (sr_lt)                      | •                                                        | Niste prijavljeni. (Prijava) |   |   |
| Novi korisnički nalog                             |                                                          | = Chupi quo                  |   |   |
| <ul> <li>Izaberite svoje korisničko im</li> </ul> | e i lozinku za pristup sistemu                           | * Skupi sve                  |   |   |
| Korisničko ime *                                  | Jovan. Jovanović                                         |                              |   |   |
|                                                   | Lozinka mora imati minimalan broj znakova: 8             |                              |   |   |
| Lozinka *                                         |                                                          |                              |   |   |
| <del>∝</del> Više detalja                         |                                                          |                              |   |   |
| Adresa e-pošte                                    | jovanjovanović@fasper.bg.ac.rs                           |                              |   |   |
| Adresa e-pošte (ponovo) *                         | jovanjovanović@fasper.bg.ac.rs                           |                              |   |   |
| lme *                                             | Jovan                                                    |                              |   |   |
| Prezime *                                         | Jovanović                                                |                              |   |   |
| Mesto                                             | Beograd                                                  |                              |   |   |
| Država                                            | Srbija •                                                 |                              |   |   |
| <ul> <li>Status korisnika</li> </ul>              |                                                          |                              |   |   |
| Fakultet *                                        | BU - Fakultet za specijalnu edukaciju i rehabilitaciju 🔹 |                              |   |   |
| Bezbednosno pitanje  ?                            | V Нисам робот                                            |                              |   |   |
|                                                   | Kreiraj moj novi korisnički nalog Odustani               |                              |   |   |

#### 3. ZAHTEV ZA OTVARANJE NOVOG KURSA – <u>http://elearning.amres.ac.rs/moodle/course/request.php</u>

Popunite zahtev za ovaranje novog kursa i obratite se Uredniku RCUB e-Learning platforme (<u>mailto:radovan.mitricevic@rcub.bg.ac.rs</u>) radi aktiviranja nastavničkih funkcionalnosti.

| ← → C ③ Not secure   elearnin | ng.rcub.bg.ac.rs/moodle/course/req                                               | uest.php               |  |                            | 🕶 Q 🖈 📕 💟 : |  |
|-------------------------------|----------------------------------------------------------------------------------|------------------------|--|----------------------------|-------------|--|
|                               | RCUBeLearning Srpski (sr_lt)                                                     | *                      |  | 🗟 Vesna Žunić-Pavlović 🔍 👻 | 4           |  |
| ,                             | Zahtev za pokretanj<br>Kursevi koji čekaju na odobr                              | e novog kursa          |  | ▶ Proširi sve              |             |  |
|                               | ✓ Detaljnije informacije o kursu čije pokretanje tražite                         |                        |  |                            |             |  |
|                               | Pun naziv kursa * 👘                                                              |                        |  |                            |             |  |
|                               | Skraćeni naziv kursa * ( 🔋                                                       |                        |  |                            |             |  |
|                               | Rezime 🗇                                                                         |                        |  |                            |             |  |
|                               |                                                                                  |                        |  |                            |             |  |
|                               |                                                                                  |                        |  |                            |             |  |
|                               |                                                                                  |                        |  |                            |             |  |
|                               |                                                                                  |                        |  |                            |             |  |
|                               |                                                                                  |                        |  |                            |             |  |
|                               | - Razlozi za pokretanje ovog k                                                   | kursa                  |  |                            |             |  |
|                               | Dodatne informacije koje će pomoći<br>administratoru da proceni ovaj<br>zahtev • |                        |  |                            |             |  |
|                               |                                                                                  |                        |  |                            |             |  |
|                               |                                                                                  | le                     |  |                            |             |  |
|                               |                                                                                  | Zahtevaj kurs Odustani |  |                            |             |  |
|                               |                                                                                  |                        |  |                            |             |  |

### 4. METODE UPISA NA KURS

Kada se odobri kurs, određuje se metoda upisa studenata. Najčešće se koristi opcija samostalan upis studenata sa postavljanjem lozinke (ključa) koju studenti koriste za prijavljivanje na kurs.

| RCUBeLearning Srpski (sr_lt) -                                     |      |                      |                           |           |           |         | Vesna Žunić-Pavlović |
|--------------------------------------------------------------------|------|----------------------|---------------------------|-----------|-----------|---------|----------------------|
| NAVIGACIJA                                                         | ₹    | Metode upisa na kurs |                           |           |           |         |                      |
| Početna stranica                                                   |      |                      | Naziv                     | Korisnici | Gore/Dole | Uredi   |                      |
| Kontrolni panel     Moji kurpovi                                   |      |                      | Ručni upisi               | 1         | +         | 2. ÷    |                      |
| Moji kursevi     MPuPPP                                            |      |                      | Prietun u ulozi gosta     | 0         |           |         |                      |
| Učesnici                                                           |      |                      |                           | 0         | ΤΨ        | × 9º 12 |                      |
| Bedževi                                                            |      |                      | Samostalni upis (Student) | 0         | <b>Υ</b>  | XØΦ     |                      |
| Ocene                                                              |      |                      | Samostalni upis (Student) | 1         | <b></b>   | X@\$    |                      |
|                                                                    |      |                      | Dodai metod Izabori       |           |           |         |                      |
| ADMINISTRACIJA                                                     | ٢    |                      |                           |           |           |         |                      |
|                                                                    | Ф ф. |                      |                           |           |           |         |                      |
| <ul> <li>Administracija kursa</li> </ul>                           |      |                      |                           |           |           |         |                      |
| <ul> <li>Uredi podesavanja</li> <li>Isključi uređivanje</li> </ul> |      |                      |                           |           |           |         |                      |
| Korisnici                                                          |      |                      |                           |           |           |         |                      |
| 9. Upiedni korisnici                                               |      |                      |                           |           |           |         |                      |
| Metode upisa na kurs                                               |      |                      |                           |           |           |         |                      |
| Samostalni upis (Student)                                          |      |                      |                           |           |           |         |                      |
| <ul> <li>Ovlašćenia</li> </ul>                                     |      |                      |                           |           |           |         |                      |
| 🤱 Drugi korisnici                                                  |      |                      |                           |           |           |         |                      |
| <b>T</b> Filteri                                                   |      |                      |                           |           |           |         |                      |
| Izveštaji                                                          |      |                      |                           |           |           |         |                      |
| Podesavanje dnevnika ocena                                         |      |                      |                           |           |           |         |                      |
| <ul> <li>Bedževi</li> </ul>                                        |      |                      |                           |           |           |         |                      |
| 📩 Kreiranje rezervne kopije                                        |      |                      |                           |           |           |         |                      |
| 🛃 Restauriranje rezervne kopije                                    |      |                      |                           |           |           |         |                      |
| 📩 Uvoz                                                             |      |                      |                           |           |           |         |                      |
| Resetovanje                                                        |      |                      |                           |           |           |         |                      |
| Banka pitanja                                                      |      |                      |                           |           |           |         |                      |
| DODAJ BLOK                                                         |      |                      |                           |           |           |         |                      |
| DODAD DEON                                                         |      |                      |                           |           |           |         |                      |

#### 5. UREĐIVANJE SADRŽAJA – Postavljanje prezentacija

Kliknuti na dugme "uključi uređivanje" sa leve strane ekrana. Klikom na sličicu Z otvara se prozor za unos naziva aktivnosti (npr. Predavanja). Klikom na dugme "Dodaj aktivnost ili resurs" otvara se prozor u kome treba izabrati opciju "Datoteka", a zatim "Dodaj". U prozoru koji se otvori navesti naziv datoteke (npr. naziv lekcije) i dodati prezentaciju klikom na ikonicu 📮 ili jednostavnim prevlačenjem sa radne površine. Na dnu strane kliknuti na dugme "Sačuvaj".

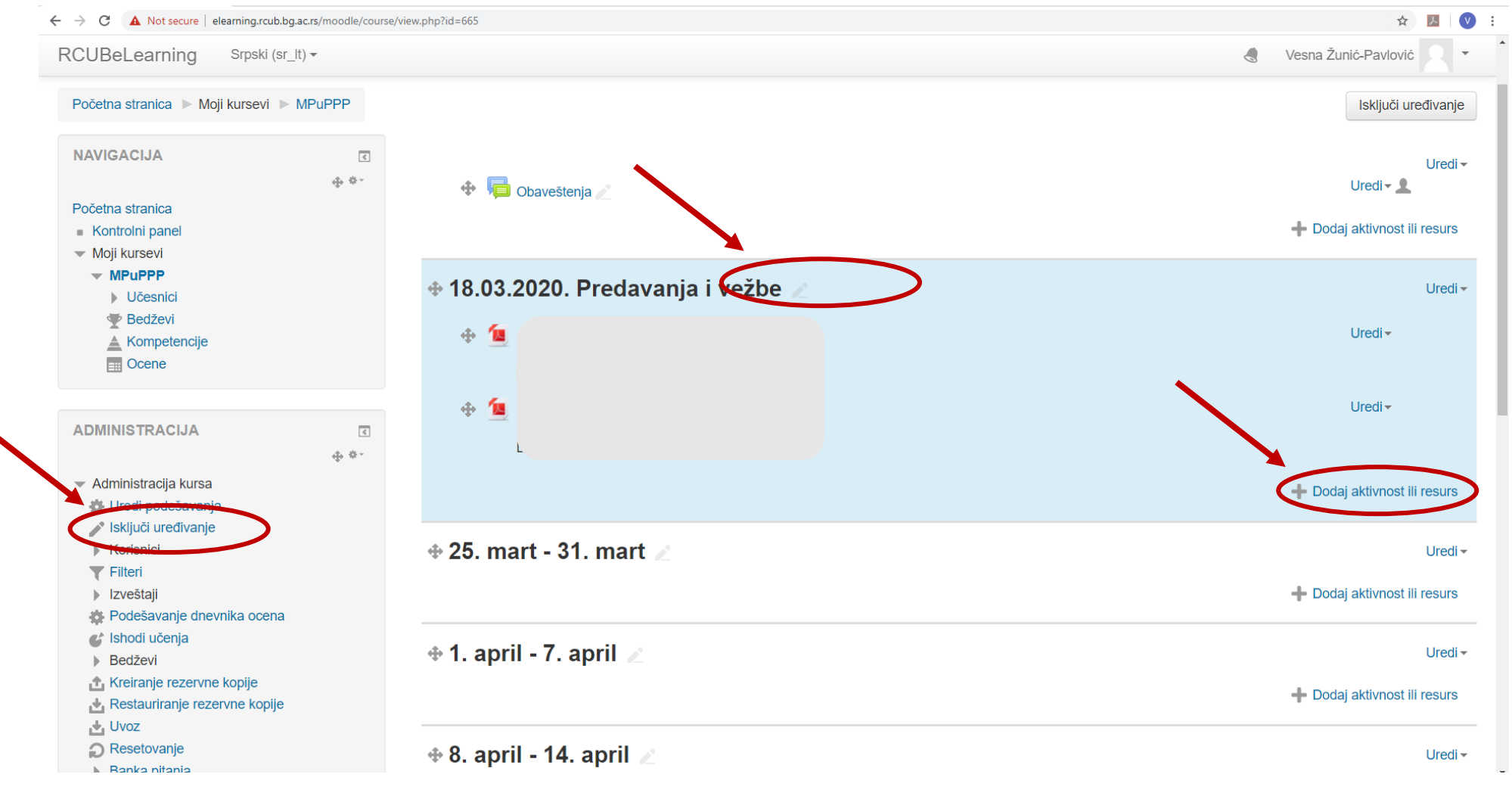